## Erinevad vaated tööks esitlusega

Et oleks mugav kõiki vajalikke operatsioone sooritada, saab kasutada mitmeid erinevaid esitluse vaatamise režiime. Nende vahetamiseks on käsud **View** menüüs:

- **Slides** slaidide vaatamiseks ükshaaval. Mugav slaidide kujundamiseks, parandamiseks, seda vaadet kasutatakse kõige enam.
- Outline esitluse vaatlemiseks/töötlemiseks kava kujul. Mugav esitluse struktuuri korrastamiseks. Sarnane Word'i analoogilisele režiimile. Ka siin ilmub ekraanile spetsiaalne nupurida, mis harilikult on ekraani vasakul äärel suunaga ülalt alla ja millel on alljärgnevad nupud:
  - **Promote** märgitud osa "tähtsuse" suurendamine (loetelu punkt muutub slaidi pealkirjaks) tekib uus slaid.
  - **Demote** märgitud osa "tähtsuse" vähendamine (slaidi pealkiri muutub loetelu punktiks).

| •        | <ul><li>Move Up</li><li>Move Down</li></ul>       | märgitud osa tõstmine ettepoole.<br>märgitud osa tõstmine tahapoole.                      |
|----------|---------------------------------------------------|-------------------------------------------------------------------------------------------|
| -<br>+   | <ul><li>Collapse</li><li>Expand</li></ul>         | märgitud slaidist vaid pealkirja näitamine.<br>märgitud slaidi tervikuna näitamine.       |
|          | <ul><li>Collapse All</li><li>Expand All</li></ul> | kõikidest slaididest vaid pealkirjade näitamine.<br>kõikide slaidide tervikuna näitamine. |
| ¢        | Summary Slide                                     | märgitud slaidide koondslaidi (sisukorra loomine)                                         |
| <u>^</u> | Show Formatting                                   | slaidide teksti kujunduse näitamine/peitmine                                              |

**NB!** Kavas kajastuvad vaid need tekstiosad, mis on sisestatud väljapakutud kujunduse ettenähtud kohtadesse. Graafikavahendite hulka kuuluva teksti tööriista abil lisatud tekst ei tule arvesse.

- Slide Sorter paljude slaidide korraga vaatlemiseks. Selles vaates on näiteks väga mugav slaide ringi paigutada.
- Notes Pages slaidi vaatlemine, koos võimalusega talle alla ettekandes vajalikke märkusi, repliike kirjutada.
- **Slide Show** esitluse näitamiseks arvuti ekraanil, kõik autori tööks vajalikud vahendid kaotatakse ekraanilt ja kogu pind kasutatakse esitluse jaoks.
- **Master/Slide Master** laseb määrata, esitluse üldist kujundust puudutavaid seadeid, millised kujunduselemendid peavad olema kõigil slaididel (näiteks firma või kooli logo).

Lisaks saab slaidide kohta vaatamiseks määrata veel:

- **Black and White** slaidide näitamine must-valgelt (et näha kuidas näeks väljatrükk laserprinteril)
- Slide Miniatures slaidide miniatuuride näitamine (värvide näitamine toimub eelmisele valikule vastupidiselt.
- **Speaker Notes** kuvab eraldi aknas vastava slaidi kohta käivate märkmetega. Speaker Notes aken püsib nähtaval ka esitluse ajal!